# Tanulóként hogyan használjam az e-learninget?

Jelentkezz be a felhasználói neveddel és jelszavaddal!

A kurzusaim menüben találod a tantárgyaidat.

Kurzusaim-> tanulási út->az itt található leckét kell megoldanod.

### Tantárgyak megtekintése

Kurzusaim fül – itt vannak a tantárgyak.

| Ir | ntézményi honlap                                                                    | Kurzusaim | Az én naptáram         | Előrehaladásom                          | Szociális hálózat |  | <b>.</b> |
|----|-------------------------------------------------------------------------------------|-----------|------------------------|-----------------------------------------|-------------------|--|----------|
| К  | urzusaim                                                                            |           |                        |                                         |                   |  |          |
|    | 3                                                                                   |           | e b c<br>مع            | Minta ta<br>🖁 Tanár Mi                  | ntárgy 🥰 🊵        |  |          |
| Ρ  | Profile   ▲ Beérkező üzenetek   ☑ Compose   ④ Pending invitations   ⑥ Personal data | etek      | e و<br>مراجع           | Minta ta<br>Tanár Mi                    | ntárgy2           |  |          |
|    |                                                                                     | je b c    | Angol ny<br>& Alexandr | <b>relv - 6. OSZTÁly</b><br>a Baloghová |                   |  |          |
|    | 😤 Edit profile                                                                      |           |                        |                                         |                   |  |          |

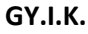

## Mit jelent, ha 1-1 tárgynál vannak ikonok?

Az adott tanár készített számodra feladatot, tesztet...

Lépj be abba a tantárgyba, ahol az ikonokat látod, majd keresd meg azt az ikont, amit a tantárgynál láttál. Ha nem emlékszel milyen ikonok voltak, akkor nézd végig az ikonokat, hogy melyikbe tett a tanár neked feladatokat.

Oldd meg a feladatokat

## Mit jelent, ha "könyvek" ikont látok?

A tanárod egy tanulmányi ösvényt készített számodra, amelyben lehet videó, teszt, szöveges beadandó, olvasmány és még dicséret is.

## Mit jelent, ha "abc" ikonokat látok?

A tanárod fogalmakat, idegen szavakat helyezett el fogalomtárban.

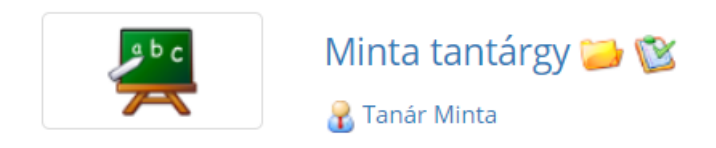

## Mit jelent, ha a fenti képen ábrázolt sárga ikont látok?

A tanárod egy fájlt helyezett el dokumentumtárba (kép,word dokumentum,pdf...), ami arra vár, hogy megoldd.

#### Mit jelent, ha egy lapot és zöld pipát látok?

A tanárod tesztet készített számodra. A teszteket mindig figyelmesen oldd meg. Pedagógus beállíthatja a tesztet úgy is, hogy csak egyszer lehet megoldani.

#### Mit jelent, ha tantárgy mellett egy tollat látok?

1.

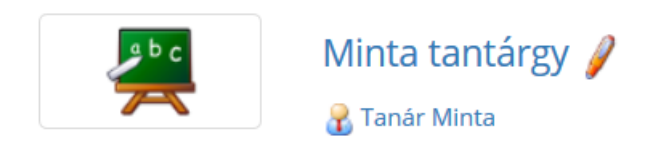

Házi dolgozatot kell feltöltened a tanár utasításai szerint.

1. Tantárgy(pl.:magyar) -> 2.toll ikon -> 3.válaszd ki a legutóbb feltöltött feladatot -> 4.Olvasd el, majd készítsd el a feladatot és töltsd fel!

2.

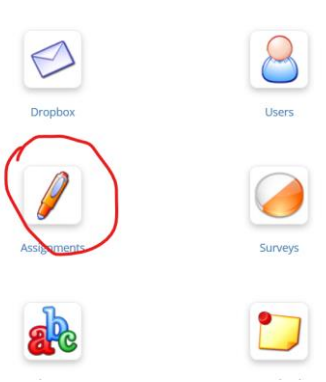

3

| ☆ Minta tantárgy / Hallgatói publikációk |                                  |          |           |                      |  |  |  |  |  |
|------------------------------------------|----------------------------------|----------|-----------|----------------------|--|--|--|--|--|
| Típus                                    | Cím                              | Deadline | Értékelés | Last upload          |  |  |  |  |  |
| 1                                        | Énekfüzet                        |          |           | 2020-03-16 21:00:19  |  |  |  |  |  |
| 1                                        | vsdcs                            |          |           |                      |  |  |  |  |  |
| 1                                        | Énekfüzet                        |          |           | 2020-03-17 03:27:21  |  |  |  |  |  |
| 4.                                       |                                  |          |           |                      |  |  |  |  |  |
|                                          |                                  |          |           | Upload my assignment |  |  |  |  |  |
| Fényképezd le az elkészített rajzodat!   |                                  |          |           |                      |  |  |  |  |  |
| Leírás                                   |                                  |          |           |                      |  |  |  |  |  |
| Az elkészít                              | ett rajzot küld el ma este 7-ig. |          |           |                      |  |  |  |  |  |

A fenti feladatokban az a közös, hogy mindegyiket el kell végezni. A tanár látja az előrehaladásotokat!

Az oldalon bárkinek lehet üzenetet küldeni, akár a tanárnak is.

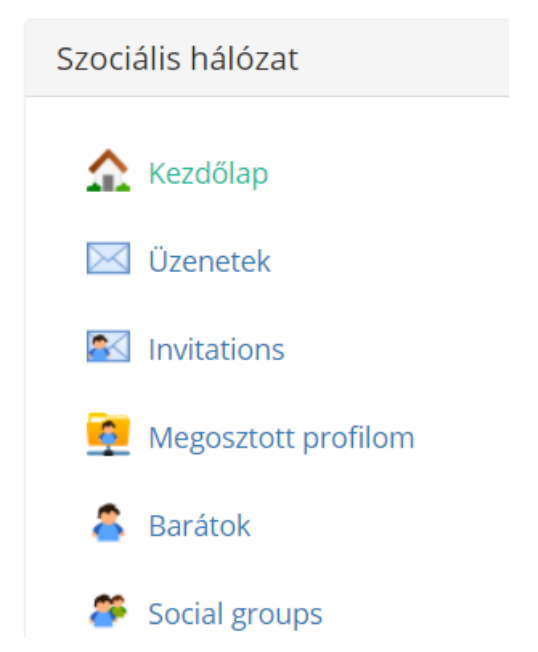

Üzenetek->új üzenet írása->elküld mezőbe kezdd el gépelni annak a nevét akinek küldeni szeretnéd-> add meg az üzenet tárgyát, majd magát az üzenet tartalmát.

Hol tudom megnézni a bejövő üzeneteimet?

Mikor jött egy új üzeneted, akkor az alábbi helyen megjelenik egy szám.

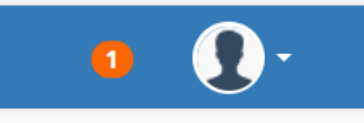

#### Honnan tudom, ha valaki barátnak jelölt?

A fentiekhez hasonló módon kapsz egy értesítést, csak ez a barátnak jelölésre vonatkozik. Igazold vissza a barátnak jelölést.

#### Hogyan tudok én barátokat találni?

Szociális hálózat->invitations->találj barátokat( ide kezdj el gépelni)

A barátok tudnak egymással chatelni! 😊

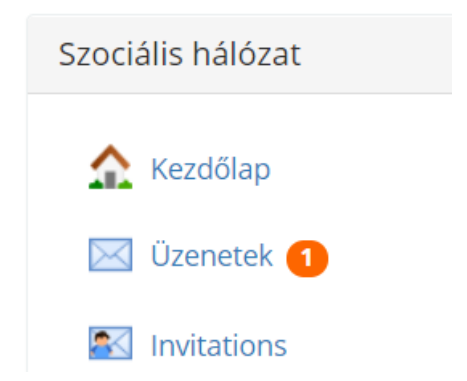

## Ki látja, amit az üzenőfalra írok?

Csak azok, akiket ismerősnek jelöltél és vissza is igazolt.